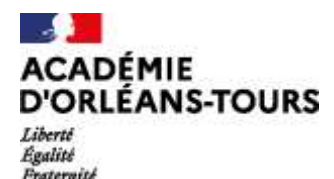

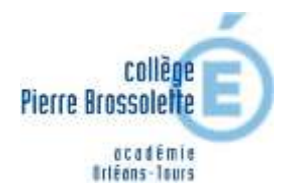

# ORIENTATION ET AFFECTATION APRÈS LA 3<sup>ème</sup> - PHASE DÉFINITIVE MAI – JUIN 2021

Chers parents d'élèves de 3<sup>ème</sup>,

Vous trouverez dans ce guide la procédure pour l'orientation et l'affectation de votre enfant après la classe de troisième :

La phase 2, se déroule en <u>2 étapes</u> :

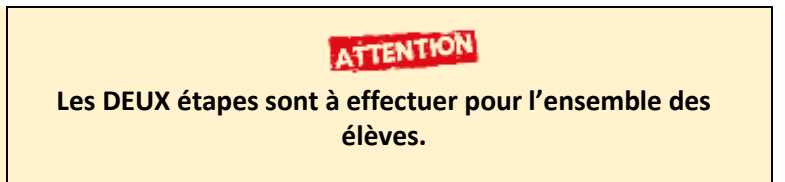

1. La phase **ORIENTATION** (TSO) : Formuler des vœux pour une filière puis prendre connaissance de l'avis du conseil de classe.

### Suivre les pages vertes / Tutoriel TSO

2. La phase AFFECTATION (TSA) : Formuler des vœux pour les établissements.

## Suivre les pages rouges / Tutoriel TSA

Ces deux services sont accessibles une fois connecté au portail « Scolarité Services » de l'éducation nationale avec votre copte Educonnect ou Franceconnect

https://educonnect.education.gouv.fr

Le professeur principal de votre enfant, le PsyEN et l'équipe de direction restent à votre écoute. Vous pourrez nous solliciter via Pronote, par mail à <u>ce.0280924c@ac-orleans-tours.fr</u> ou par téléphone au 02.37.52.22.27 Nous vous rappelons que les centres d'information et d'orientation (CIO) de l'académie restent joignables. CIO de Nogent :

### Calendrier

4, Avenue du Président Kennedy 28400 NOGENT LE ROTROU Tél : 02.37.52.22.27 Mél : ce.0280924c@ac-orleans-tours.fr PHASE 3

DU 1 JUIN AU 29 JUIN

Mon dossier est en cours de traitement. PHASE 4

À PARTIR DU 30 JUIN

Je consulte le résultat de mes demandes.

# **RAPPEL : Connexion au portail Educonnect**

#### Quand ? Avant le 26 mai 2021

Où se connecter ? Se connecter sur https://educonnect.education.gouv.fr

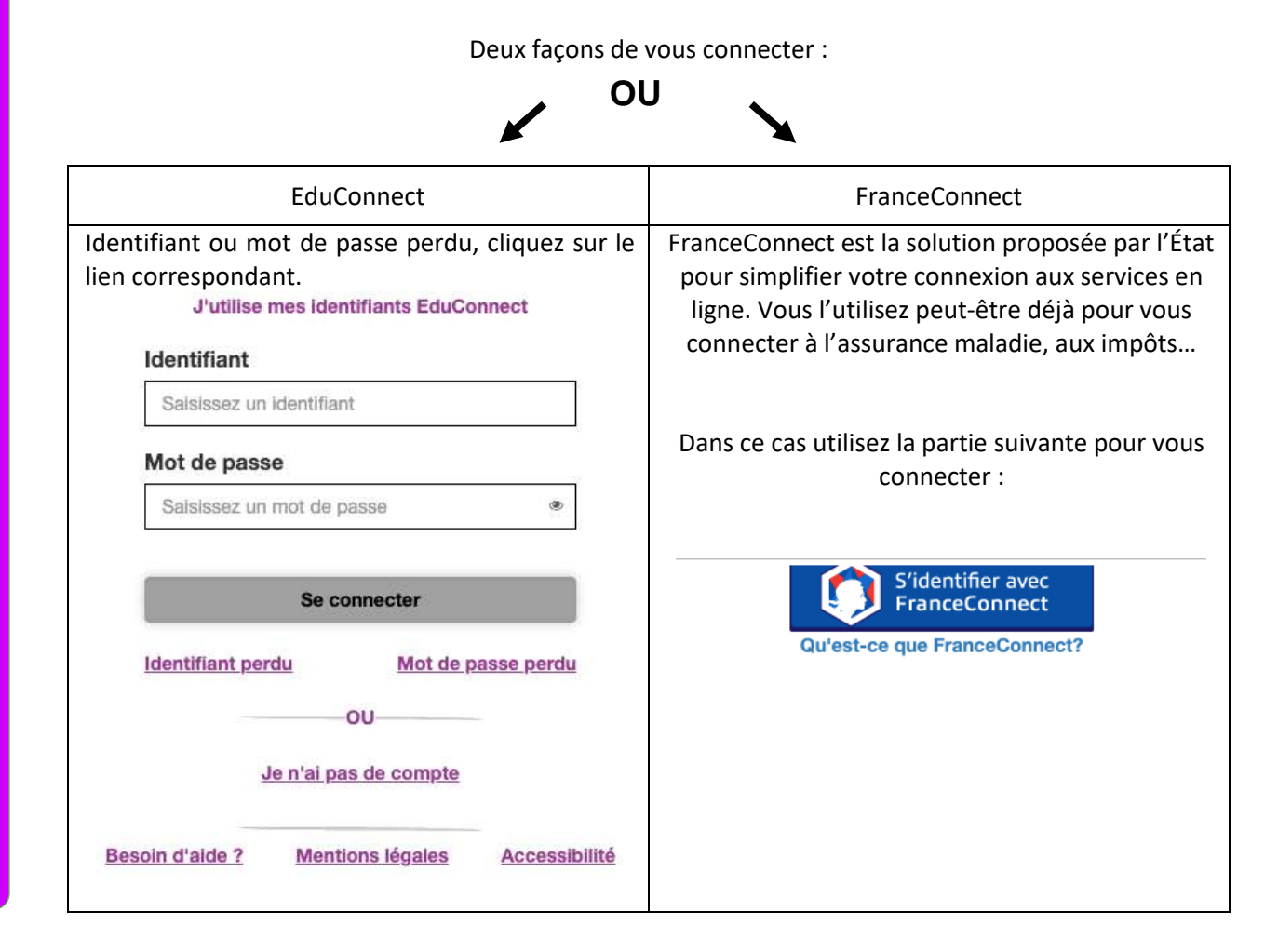

### **Choisir Téléservices**

# TÉLÉSERVICE ORIENTATION <u>ÉTAPE 1 :</u> Accepter le choix du conseil de classe

## Quand ? Avant le 26 mai 2021

À faire si vous ne l'avez pas fait en mars.

Si je souhaite discuter de cet avis provisoire, je prends contact avec le professeur principal ou le chef d'établissement.

2/7

#### Formuler des vœux d'orientation

<u>Avant</u> le Conseil de classe, vous effectuez la même démarche qu'au premier semestre en vous connectant sur « Orientation ».

Vous saisissez vos intentions d'orientation **définitives**.

- Vous devez saisir au moins une intention ;
- Vous pouvez saisir jusqu'à 3 intentions :
  - 2<sup>de</sup> générale et technologique-2<sup>de</sup> STHR,
  - $\circ$  2<sup>de</sup> professionnelle,
  - o 1<sup>re</sup> année de CAP ;
- Le rang détermine l'ordre de préférence ;
- Les intentions peuvent être modifiées jusqu'au 26 mai 2021 (reclassement et/ou suppression).

|                                           | SERVICE EN LIGNE<br>ORIENTATION                      |                                                     |
|-------------------------------------------|------------------------------------------------------|-----------------------------------------------------|
|                                           | 1 Intentions provisoires 2 Chox défin                | tifs Discision                                      |
| ALCUEIL                                   | Troisième trimestre ou second semestre : DEMANDE     | E(S) DES REPRÉSENTANTS LÉGAUX / Choix               |
| ORIENTATION                               | Vous devez obligatoirement saisir un chox. Vous pouv | vez en saisir jusqu'à trois. Leur ordre d'affichage |
| AFFECTATION APRÈS LA 3"                   | correspond à votre ordre de préférence.              | aina -                                              |
|                                           | Chaix 1                                              | ane:                                                |
| FICHE DE HENSEIGNEMENTS                   |                                                      | (X) (X) (W)                                         |
| LYCEE TECHNOLOGIQUE PRIVE JEHANNE<br>DARC | O 2de generate et lechnologique ou 2de STHR      G   |                                                     |
| CONTACT                                   | O 1re année de CAP                                   |                                                     |
|                                           | Vous devez sélectionner une vole.                    |                                                     |
| SE DÉCONNECTER                            | AJOUTER UN CHOIX                                     |                                                     |
|                                           |                                                      | ANNULER VALIDER                                     |
|                                           |                                                      |                                                     |

Et après ?

Après cette phase, vous devez saisir les vœux précis (établissement, formation...) via le téléservice Affectation (TSA)

**TUTORIEL TSO** 

# TÉLÉSERVICE AFFECTATION <u>ÉTAPE 2 :</u> Formuler des vœux pour les établissements

## Quand ? du 10 au 31 mai

**Où se connecter ?** Se connecter sur <u>https://educonnect.education.gouv.fr</u> (mêmes codes et procédure que précédemment).

Cette fois, l'opération se déroule dans la partie « affectation après la 3<sup>ème</sup> »

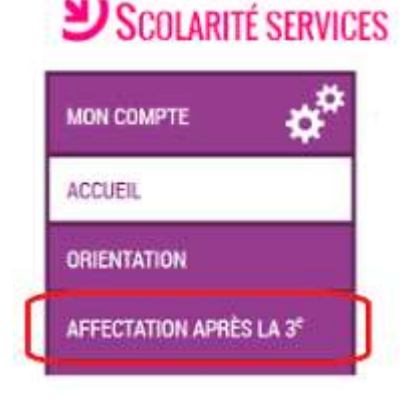

Le téléservice permet une recherche par mots-clés sur deux champs :

- Quoi ? : nom d'une formation, d'un établissement
- Où ? : Ville département

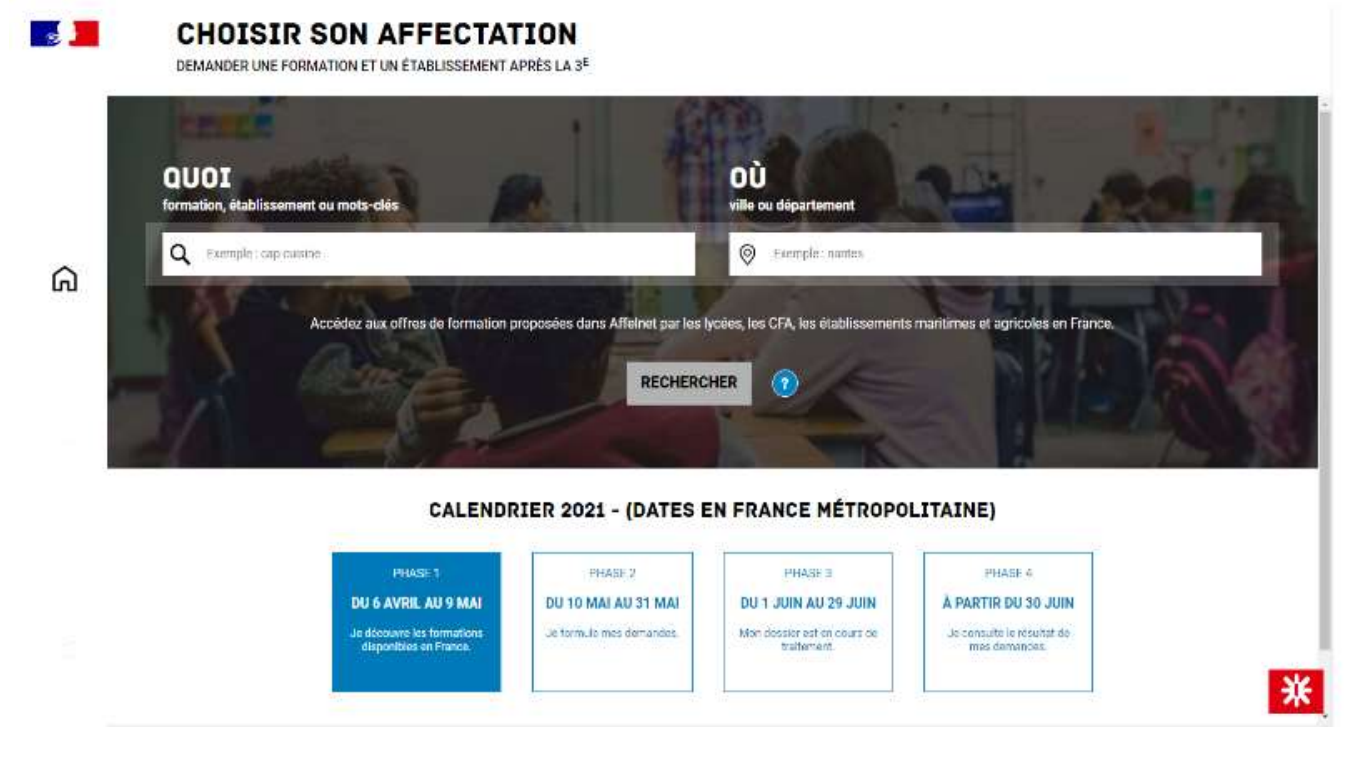

Une fois votre vœu trouvé cliquer sur « ajouter à mes demandes

Ajouter tous les vœux souhaités.

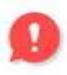

Il faut également saisir vos vœux pour les établissements **privés**, <u>même si vous avez reçu un</u> <u>courrier attestant de l'inscription de votre enfant</u>.

| COOL CHARTER PRODUCTION PRO-CHAR                                                                                                    | OÜ with the department      | RECHERC                | HER 이                   |                                     |                          |                                     |       |
|----------------------------------------------------------------------------------------------------|-----------------------------|------------------------|-------------------------|-------------------------------------|--------------------------|-------------------------------------|-------|
| 500 offic(x) incover(x) consequendant à vus critières                                                                                                    | r de recherche              | FILTRES AVANCES $\sim$ | BAC DOD MET             | IERS DE L'ÉLECTRICI                 | É ET DE SES ENV          | TRONNEMENTS CONNECTE                | is.   |
| Faire apparaître le(c) iyoée(c) de secteur en pre                                                                                                    | emier 🔞                     |                        | Second public Statution | In the second                       | E EI DE DES ENV          | INVALUENTS CONNECTE                 |       |
|                                                                                                    |                             |                        | SI-NANCY                | re de la geofian d'énergie et dos p | rocess Jean Pround, Namy | ·                                   |       |
| li n'y a pas d'offre de secteur connue pour votre d                                                                                                    | doseier.                    |                        |                         |                                     |                          | X NOR DA                            | auin  |
|                                                                                                    |                             |                        | Aparter 2 him damas     | in l                                |                          | St. Fest Fest                       | MATE  |
|                                                                                                    |                             |                        |                         | A                                   | Consultan                | le devent des jeunes à l'issue de l | in fo |
| bac pro Métiers de l'électricité et de se                                                                                                    | es environnements connectés |                        | <b>INFORMATION</b>      | PLAN .                              |                          |                                     |       |
|                                                                                                    |                             |                        |                         |                                     |                          |                                     |       |
| Lotie des reliers de la gestier Dénsign et des jenness A<br>Presid                                                                                                    | laine -                     |                        |                         |                                     |                          |                                     |       |
| Lynia na minera la la portar Amaga el las process A<br>Pense<br>Sa - Marco                                                                                                    | han '                       |                        |                         |                                     |                          |                                     |       |
| Lycle no reliev to la partie d'image et despreses à<br>Prope<br>Le MACT<br>Res                                                                                                    |                             |                        |                         |                                     |                          |                                     |       |
| Locie de relier de la parte féreige el les preses d<br>Penes<br>La -tonce<br>La -tonce<br>Dac pro Métiere de Télectricité et de se                                                                                              | es environnements connectés |                        |                         |                                     |                          |                                     |       |
| Locie de refere de la parter Freign el Regresse d<br>Prese<br>Es - Korte<br>Esta de la contention<br>bac pro Métiere de Télectricité et de se<br>Quér de refere de Télectricité et de se                                        | su environnements connectás |                        |                         |                                     |                          |                                     |       |
| La contra con collect de la parter Frentje el les presentes de<br>Porter<br>La contra<br>Dese pro Métiere de l'électricité et de se<br>Unite des extense ou fusion<br>Se 7956.                                                  | se environnements connectés |                        |                         |                                     |                          |                                     |       |
| Liper des relates de la partie finaign et las process d<br>Partie<br>Sa - Antos<br>Dasse pro Métiere de Télectricité et de se<br>Uper des relates du Tables<br>54 - 795,<br>Gall (mass)<br>CAP Maçon                            | au environnements connectés |                        |                         |                                     |                          |                                     |       |
| CAP Magon<br>(1964) Consequences de la partier d'avaire de la partier de<br>Sa - Avaire<br>Base pro Métiere de l'électricité et de se<br>Quéré des métiere du Toulais<br>Sa - 7984,<br>CAP Magon<br>(1964) Compagnent de llevie | au environnements connectés |                        |                         |                                     |                          |                                     |       |

Lorsqu'une demande est ajoutée, un nouvel icône cliquable apparaît **« Voir et valider les demandes »**. Elle permet d'accéder à sa sélection pour l'ordonner et la valider.

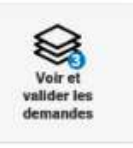

# Ordonner et valider ses demandes

|                 | LES DEMANDES DE MANDRE                                                                                     | + Rotour à la page des offres |
|-----------------|----------------------------------------------------------------------------------------------------|-------------------------------|
|                 | RANG 1<br>+ CLASSE DE SECONDE GÉNÉRALE ET TECHNOLOGIQUE<br>Nation des tris<br>Lycee Grantmont<br>3/- TOURS | Ŭ                             |
| ລ               | CLASSE DE SECONDE GÉNÉRALE ET TECHNOLOGIQUE<br>Statue des arts<br>Leche Harri Pointaré<br>3 NANCY          | Û                             |
| ≏<br><b>⊜</b> ⁰ | CLASSE DE SECONDE GÉNÉRALE ET TECHNOLOGIQUE                                                                | Û                             |

Vérifier les vœux, les mettre dans l'ordre voulu à l'aide des boutons situés sur la gauche

Vous pouvez également télécharger un récapitulatif. Vous pouvez modifier votre demande jusqu'au 31 mai inclus.

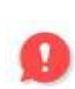

Nous vous conseillons de saisir vos vœux rapidement car, en cas de besoin, l'établissement pourra vous guider pour affiner la saisie, compléter vos vœux, vous apporter des conseils. Vous pourrez **modifier votre saisie jusqu'au lundi 31 mai.** 

# TÉLÉSERVICE ORIENTATION <u>ÉTAPE 3 :</u> Accepter le choix du conseil de classe

Quand ? Après le conseil de classe, du 4 au 10 juin 2021 Où se connecter ? Se connecter sur <u>https://educonnect.education.gouv.fr</u> (mêmes codes et procédure que précédemment).

#### Répondre à la proposition du conseil de classe

Après le conseil de classe, vous vous connectez à nouveau sur le téléservice TSO (même procédure que pour la saisie des vœux) **pour prendre connaissance de l'avis du conseil de classe et y répondre** :

| MON COMPTE       | ORIENTATION                                                                                                    |
|------------------|----------------------------------------------------------------------------------------------------|
| ACCUEIL          | 1 Intentions provisoires 2 Once définitifs Chicaision                                                                                                    |
| VIE SCOLAIRE     | Vous devez donner votre réponse.                                                                                                    |
| NOTES            | Le conseil de classe répond au(x) demande(s) des représentants légaux :                                                                                                    |
| ORIENTATION      | Chorx 1: 2de generale et technologique ou 2de STHR Non                                                                                                    |
| EVALUATION       | Choix 2 : 2de professionnelle Oui                                                                                                    |
|                  | Métier ou formation demandé : Patisserie<br>Métier ou formation conseillé par le conseil de classe : Mécanique                                                                                                    |
| G SE DÉCONNECTER | Proposition du conseil de classe pour une voie d'orientation non demandée par les<br>représentants légaux :<br>1re année de CAP<br>Métier ou formation conseillé par le conseil de classe : Mécanique                                                                         |
|                  | <ul> <li>Nous acceptons la proposition du conseil de classe suivante :</li> <li>2 de professionnelle</li> <li>3 tre année de CAP</li> <li>Nous riacceptons aucung des propositions du conseil de classe et prenons immédiatement contact avec chef d'établissement</li> </ul> |

Deux possibilités de réponse s'offrent à vous :

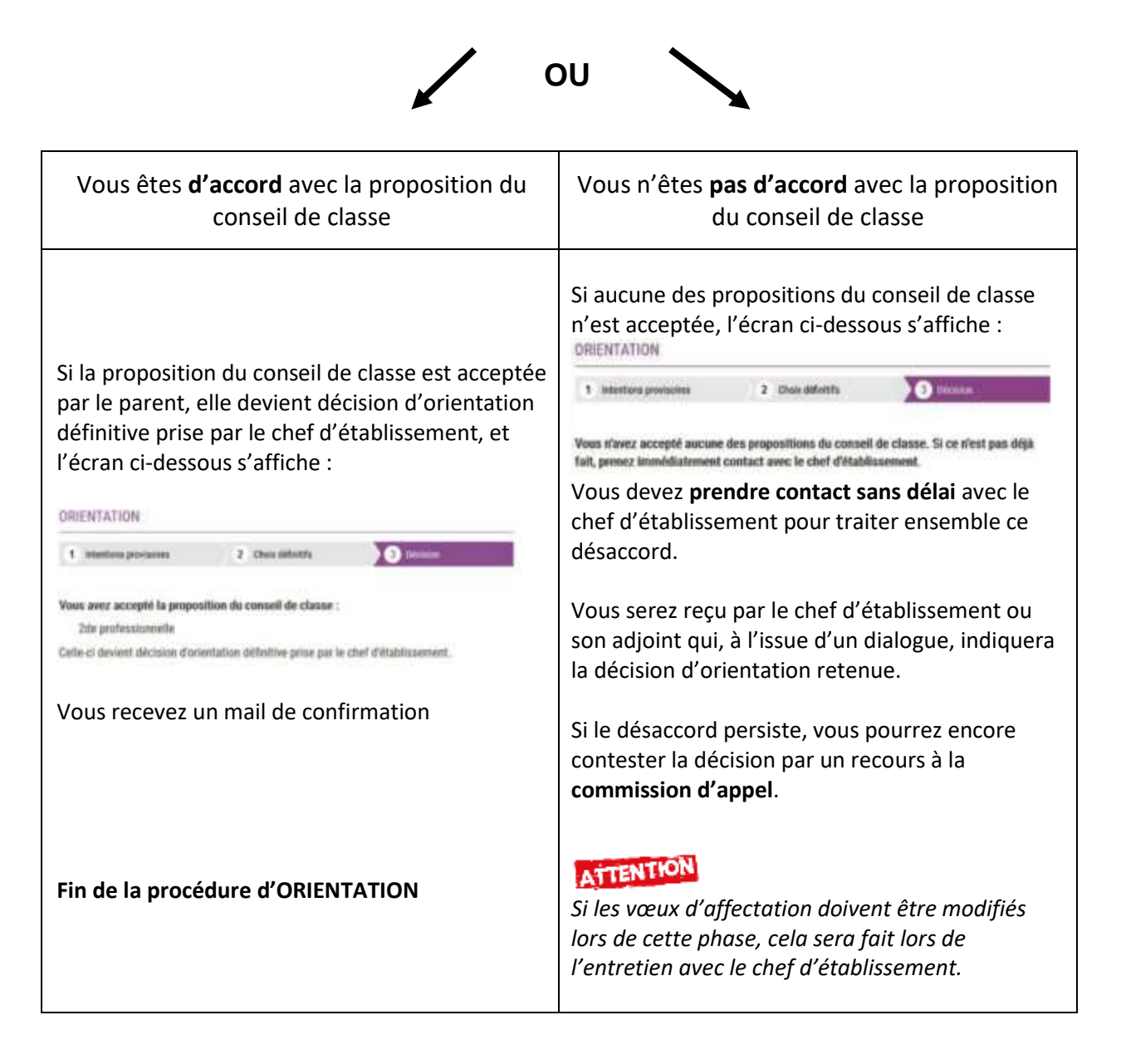

## Et après ?

Le résultat des affectations sera disponible sur le téléservice le **30 juin 2021**. Il sera également remis sous forme papier aux élèves le 29 juin 2021, après la dernière épreuve du DNB.

Vous utiliserez alors ce même téléservice pour procéder à la **téléinscription** dans le lycée d'affectation.

**TUTORIEL TSO**